\_\_\_\_\_

| Ba | anana | Pi M2M | 1 is | another | ARM S | SoC po | owered | development | board | that | offers | great | computing | performance | in a | n ultra | portable | form | fa |
|----|-------|--------|------|---------|-------|--------|--------|-------------|-------|------|--------|-------|-----------|-------------|------|---------|----------|------|----|
| •  |       |        |      |         |       |        |        |             |       |      |        |       |           |             |      |         |          |      | ▶  |

Read more about : Banana Pi BPI-M2M

\_\_\_\_\_

## **Key Features**

- Quad Core ARM Cortex A7 CPU. R16
- 512MB DDR3 SDRAM
- WiFi (AP6212) & Bluetooth onboard

# Development

## Android

| 1.You could download latest image from our forum.                                                                                                    |  |  |  |  |  |  |  |
|----------------------------------------------------------------------------------------------------|--|--|--|--|--|--|--|
| 2.Put your TF card into a TF-USB adapter, and then plug adapter in your Windows PC usb interface.                                                                                                    |  |  |  |  |  |  |  |
| 3.Prepare your image, and download image burning tools PhoenixCard.exe.                                                                                                    |  |  |  |  |  |  |  |
| 4.Use "PhoenixCard.exe" to burn android image to TF card.                                                                                                    |  |  |  |  |  |  |  |
| 💱 PhoenixCard 3.1.0 - 🗆 🗙                                                                                                    |  |  |  |  |  |  |  |
| 设备和固件信息<br>                                                                                                    |  |  |  |  |  |  |  |
| 镜像文件 C:\Users\pi\Desktop\BPI-M2U_M2B_Android_HIMI_V1\BPI-M2U_M2B_Android_HIMI_V1.ing                                                                                                    |  |  |  |  |  |  |  |
| 」<br>娱写模式 Image Path                                                                                                    |  |  |  |  |  |  |  |
| C 卡里产 C 卡启动 C K*y 換写<br>Set as card startup                                                                                                    |  |  |  |  |  |  |  |
| Burn mage 恢复卡 清除信息 帮助 退出                                                                                                    |  |  |  |  |  |  |  |
| 进度:                                                                                                    |  |  |  |  |  |  |  |
| 选项           正在格式化卡           开始读写           [银斤持写银斤持一银斤有银行为]读写完成           [银斤持写银斤持银籍部银斤持]读写完成           [BD81]读写完成           [boot]或与完成           [systes]拨写完成           [systes]拨写完成           [DATA File]旗与完成           mazic完成           续写结束 |  |  |  |  |  |  |  |
|                                                                                                    |  |  |  |  |  |  |  |

\* Download PhoenixCard: https://pan.baidu.com/s/1-fjvPqtG\_zewVzqnXf1AHw?pwd=eid9

## Linux

## Prepare

- 1. Prepare 8G/above TF card, USB-Serial cable.
- 2. Connect USB-Serial to 40 pin header uart2 for kernel console debug.

**Note: three pin header uart0 beside usb port is not debug uart for bpi release images** because SDcard and uart0 are multiplex pin and default bpi images support both SD and eMMC. If you want bootup with emmc only and enable uart0 as debug port without SDcard support, please refer to enable uart0 debug for emmc only image section.

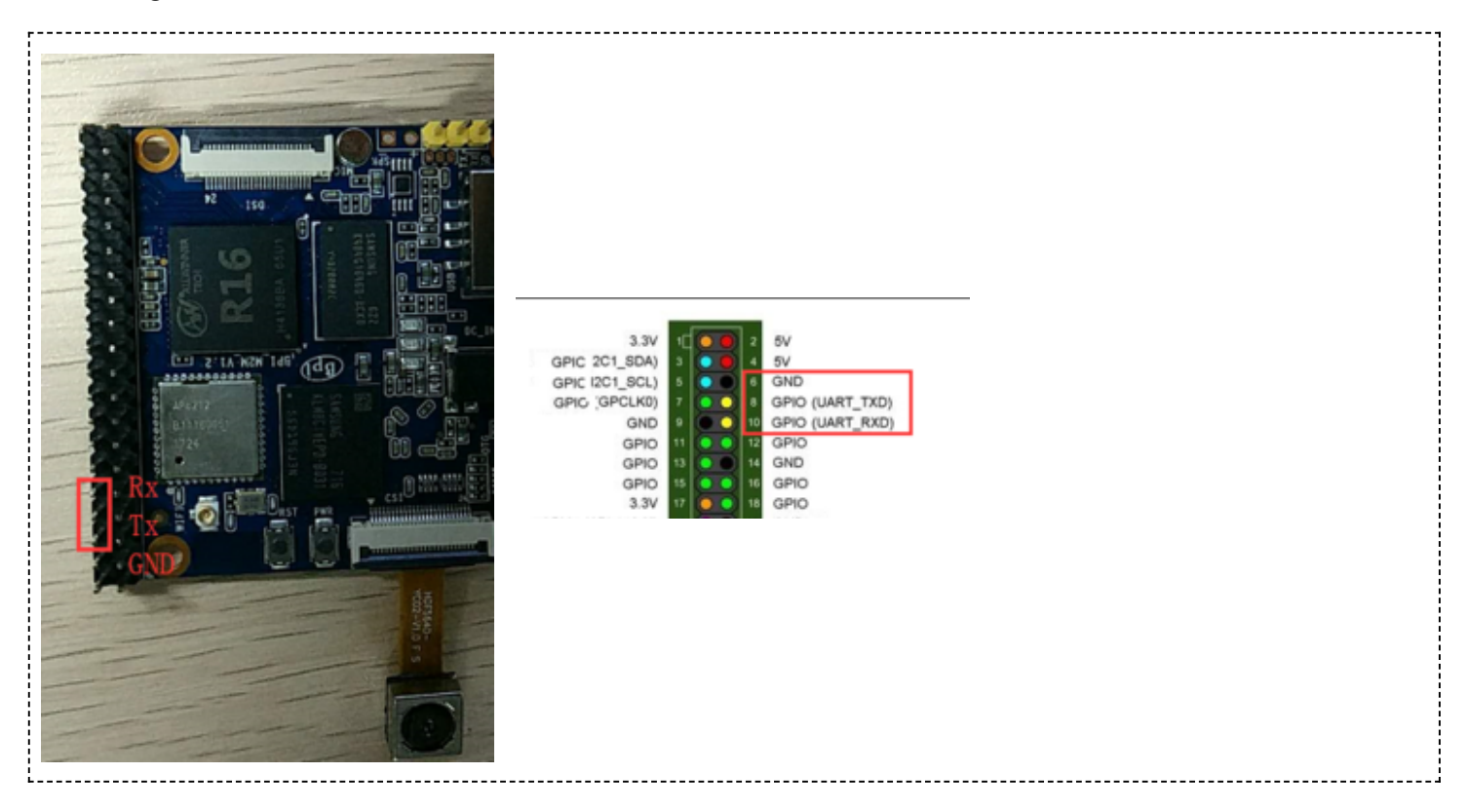

3. Install bpi-tools on your Linux PC, If you can't access this URL or any other problems, please go to bpitools repo and download this tools manually.

| s ant-get install nv                                                                   |  |
|----------------------------------------------------------------------------------------|--|
| p upe get install p                                                                    |  |
| s curl -st https://github.com/BPT-STNOVOTP/hpi-tools/raw/master/hpi-tools sudo -E hash |  |
|                                                                                        |  |
|                                                                                        |  |
| L                                                                                      |  |

- 4. Download latest linux image, and confirm that the md5 checksum is correct.
- 5. Defautl login: pi/bananapi or root/bananapi.

## **Install Image to SDcard**

1. Install image with bpi-tools on Linux, plug your sd card to your Linux PC

|     |                             |                                  | -  |
|-----|-----------------------------|----------------------------------|----|
| i i |                             |                                  | i. |
|     | <pre>\$ sudo bpi-copy</pre> | xxx-bpi-m2m-xxx.img.zip /dev/sdX | ł. |
|     |                             |                                  | ł. |
|     |                             |                                  |    |

2. Install image with dd command on Linux, umount SDcard device /dev/sdX partitions if mounted automatically, Actually bpi-copy is the same as this dd command.

\$ sudo apt-get install pv \$ sudo unzip -p xxx-bpi-m2m-xxx.img.zip | pv | dd of=/dev/sdX bs=10M status=noxfer

3. Install bpi image with Etcher on Windows, Linux and MacOS

Balena Etcher is an open source project by Balena, Flash OS images to SD cards & USB drives

#### **Install Image to EMMC**

- 1. Prepare a SDcard with Linux image flashed and bootup the board with this SDcard.
- 2. Copy emmc image to udisk, plugin the udisk to board and mount it.
- 3. Install with bpi-tools command

\$ sudo bpi-copy xxx-bpi-m2m-xxx.img.zip /dev/mmcblk1

4. Or Install with dd command, umount mmcblk1p1 and mmcblk1p2 partition if mounted automatically, Actually bpi-copy is the same as this dd command

\$ sudo apt-get install pv
\$ sudo unzip -p xxxb-bpi-m2m-xxx.img.zip | pv | dd of=/dev/mmcblk1 bs=10M status=noxfer

5. After flash complete, power off safely and eject the sdcard.

Note: If the emmc was flashed android image before, you must erase the boot partition of android before step 3 or step 4.

```
root@bpi-iot-ros-ai:/# echo 0 > /sys/block/mmcblk1/mmcblk1boot0/force_ro
root@bpi-iot-ros-ai:/# echo 0 > /sys/block/mmcblk1/mmcblk1boot1/force_ro
root@bpi-iot-ros-ai:/#
root@bpi-iot-ros-ai:/# dd if=/dev/zero of=/dev/mmcblk1boot0 bs=4096 count=1024
1024+0 records in
1024+0 records out
4194304 bytes (4.2 MB, 4.0 MiB) copied, 0.421164 s, 10.0 MB/s
root@bpi-iot-ros-ai:/# dd if=/dev/zero of=/dev/mmcblk1boot1 bs=4096 count=1024
1024+0 records in
1024+0 records in
1024+0 records in
1024+0 records out
4194304 bytes (4.2 MB, 4.0 MiB) copied, 0.428427 s, 9.8 MB/s
```

### **Build Source Code**

1. Get the bsp source code

\$ git clone https://github.com/BPI-SINOVOIP/BPI-M2M-bsp

2. Build the bsp source code

Please read the source code README.md

## **Advance Development**

## Enable uart0 for emmc only image debug

1. Enable uart0 node and disable sdc0 node in sunxi-pack/sun8iw5p1/configs/BPI-M2M-LCD7/sys\_config.fex.

```
-- a/sunxi-pack/sun8iw5p1/configs/BPI-M2M-LCD7/sys_config.fex
 +++ b/sunxi-pack/sun8iw5p1/configs/BPI-M2M-LCD7/sys_config.fex
@@ -262,7 +262,7 @@ twi_sda
                            = port:PE13<3><default><default><default><</p>
             = 2:2 wire,4:4 wire,8:8 wire, full function
 ;uart_type
 [uart0]
-uart_used
              = 0
+uart_used
               = 1
uart_port
              = 0
              = 2
uart_type
              = port:PF02<3><1><default><default>
uart_tx
@@ -803,7 +803,7 @@ led3_active_low
                                          = 1
     that supports SD3.0 cards and eMMC4.4+ flashes
[mmc0_para]
-sdc_used
                = 1
+sdc_used
                = 0
 sdc_detmode
                = 3
 sdc_buswidth
                = 4
 sdc_d1
                = port:PF00<2><1><2><default>
   2. Build the bsp source code.
   3. Copy the bootloader file SD/bpi-m2m/100MB/BPI-M2M-LCD7-8k.img.gz to udisk. bpi also provide
   a prebuild bootloader for this requirement.
   4. Bootup the m2m board from emmc, plugin the udisk and mount it.
   5. Flash the bootloader to emmc
$ sudo bpi-bootsel BPI-M2M-LCD7-8k.img.gz /dev/mmcblk0
   or
             _____
$ sudo gunzip -c BPI-M2M-LCD7-8k.img.gz | dd of=/dev/mmcblk0 bs=1024 seek=8
$ sync
$ sudo umount /dev/sda1
  -----
   6. Mout boot partition and set kernel debug console in uEnv.txt
$ sudo mount -t vfat /dev/mmcblk0p1 /mnt
       _____
   Change "console=ttyS2,115200" to "console=ttyS0,115200" in /mnt/bananapi/bpi-m2m/linux/lcd7/uEnv.txt
$ sudo umount /dev/mmcblk0p1
```

7. Safely poweroff the board and connect debug uart to uart0 three pin header.

## **Audio Path**

1. 2-pin HP header output audio path

| 2-pin HP header output audio path |                            |                 |  |  |  |
|-----------------------------------|----------------------------|-----------------|--|--|--|
| Number id                         | Ctl_name                   | value           |  |  |  |
| 1                                 | headphone volume           | 0-63            |  |  |  |
| 104                               | AIF1IN0L Mux               | AIF1_DA0L       |  |  |  |
| 103                               | AIF1IN0R Mux               | AIF1_DA0R       |  |  |  |
| 100                               | DACL Mixer AIF1DA0L Switch | 1               |  |  |  |
| 96                                | DACR Mixer AIF1DA0R Switch | 1               |  |  |  |
| 78                                | HP_R Mux                   | DACR HPR Switch |  |  |  |
| 77                                | HP_L Mux                   | DACL HPL Switch |  |  |  |
| 105                               | Headphone Switch           | 1               |  |  |  |

#### 2. Mic 1 input audio path

| Mic 1 input audio path |                                         |           |  |  |  |  |
|------------------------|-----------------------------------------|-----------|--|--|--|--|
| Number id              | Ctl_name                                | value     |  |  |  |  |
| 56                     | AIF1OUT0L Mux                           | AIF1_AD0L |  |  |  |  |
| 55                     | AIF1OUT0R Mux                           | AIF1_AD0R |  |  |  |  |
| 51                     | AIF1 AD0L Mixer ADCL Switch             | 1         |  |  |  |  |
| 47                     | AIF1 AD0R Mixer ADCR Switch             | 1         |  |  |  |  |
| 24                     | ADCR Mux                                | ADC       |  |  |  |  |
| 25                     | ADCL Mux                                | ADC       |  |  |  |  |
| 34                     | LEFT ADC input Mixer MIC1 boost Switch  | 1         |  |  |  |  |
| 27                     | RIGHT ADC input Mixer MIC1 boost Switch | 1         |  |  |  |  |
| 4                      | MIC1 boost amplifier gain               | 0-7       |  |  |  |  |

3.Alsa configuration file /var/lib/alsa/alsa.state.bpi-m2m already enable 2-pin HP output and Mic 1 input audio path, and restore by /var/lib/bananapi/bpi-autorun.d/S10-audio-bpi-m2m.sh after system bootup.

## Bluetooth

- Use bluetoothctl tool to operate BT
- Execute "bluetoothctl"
- If you don't know how to use bluetoothctl, type "help", you will see more commands
- Execute these commands:

```
3/23/23, 11:25 PM
                                                      Getting Started with M2M - Banana Pi Wiki
                                          Quit program
        quit
      [b]uetooth]# devices
      [bluetooth]# power on
     Changing power on succeeded
[bluetooth]# pairable on
     Changing pairable on succeeded
[bluetooth]# discoverable on
     Changing discoverable on succeeded
      [CHG] Controller CC:B8:A8:50:09:23 Discoverable: yes
      [bluetooth]# agent on
     Agent registered
[bluetooth]# list
     Controller CC:B8:A8:50:09:23 bpi-iot-ros-ai [default]
      [b]uetooth]# scan on
     Discovery started
      [CHG] Controller CC:B8:A8:50:09:23 Discovering: yes
[NEW] Device 00:1F:20:FF:E3:44 00-1F-20-FF-E3-44
      [CHG] Device 00:1F:20:FF:E3:44 LegacyPairing: no
      [CHG]
            Device 00:1F:20:FF:E3:44 Name: Bluetooth Mouse M557
            Device 00:1F:20:FF:E3:44 Alias: Bluetooth Mouse M557
      CHG]
            Device 00:1F:20:FF:E3:44 LegacyPairing: yes
      [CHG]
      [CHG] Device 00:1F:20:FF:E3:44 RSSI: -83
      [bluetooth]# connect 00:1F:20:FF:E3:44
      Attempting to connect to 00:1F:20:FF:E3:44
      [CHG] Device 00:1F:20:FF:E3:44 Connected: yes
[CHG] Device 00:1F:20:FF:E3:44 Modalias: usb:v046DpB010d1001
[CHG] Device 00:1F:20:FF:E3:44 UUIDs: 00001000-0000-1000-8000-00805f9b34fb
      [CHG] Device 00:1F:20:FF:E3:44 UUIDs: 00001124-0000-1000-8000-00805f9b34fb
      [CHG] Device 00:1F:20:FF:E3:44 UUIDs: 00001200-0000-1000-8000-00805f9b34fb
      [CHG] Device 00:1F:20:FF:E3:44 Paired: yes
      Connection successful
      [Bluetooth Mouse M557]#
```

## WiFi Client

#### You have two ways to setup WiFi Client

1. Use commands to setup WiFi client

```
$ sudo su
# killall wpa_supplicant
# wpa_passphrase <ssid> <passphrase> > /etc/wpa_supplicant/wpa_supplicant.conf
# ifconfig wlan0 up
# iwlist wlan0 scan
# wpa_supplicant -B -iwlan0 -c/etc/wpa_supplicant/wpa_supplicant.conf
# dhclient wlan0
```

There are some other command line ways, please google for them.

2. Use UI interface to setup WiFi Client

## **Camara function**

We use HDF5640 camara.

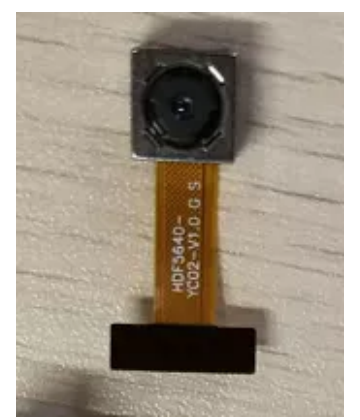

#### Guvcview

- Use your UI interface to operate camara
- Applications -> Sound & Video -> guvcview

#### Shell

- We also have built-in command in /usr/local/bin to test camara
- "./test\_ov5640\_image\_mode.sh" to test picture taking function
- "./cameratest.sh" to test video recording function

## **RPi.GPIO**

#### **Install RPi.GPIO**

- Execute "git clone https://github.com/BPI-SINOVOIP/RPi.GPIO"
- after clone the repo, cd RPi.GPIO
- Execute "sudo apt-get update"
- Execute "sudo apt-get install python-dev python3-dev"
- Execute "sudo python setup.py install" or "sudo python3 setup.py install" to install the module

#### Using RPi.GPIO

- cd /usr/local/bin
- Execute "./bpi\_test\_g40.py" to test RPi.GPIO

```
root@bpi-iot-ros-ai:/usr/local/bin# ./bpi_test_g40.py
Pi Board Information
P1_REVISION => 3
RAM => 2048MB
REVISION => 4001
TYPE => Banana Pi M3[A83T]
PROCESSOR => Allwinner
MANUFACTURER => BPI-Sinovoip
Is this board info correct (y/n) ? y
8 GPIO.setup GPIO.OUT
./bpi_test_g40.py:21: RuntimeWarning: This channel is already in use, continu
disable warnings.
 GPIO.setup(pin, GPIO.OUT)
10 GPIO.setup GPIO.OUT
12 GPIO.setup GPIO.OUT
16 GPIO.setup GPIO.OUT
18 GPIO.setup GPIO.OUT
22 GPIO.setup GPIO.OUT
24 GPIO.setup GPIO.OUT
26 GPIO.setup GPIO.OUT
32 GPIO.setup GPIO.OUT
36 GPIO.setup GPIO.OUT
```

#### WiringPi

- GitHub: https://github.com/BPI-SINOVOIP/BPI-WiringPi2.git
- We also have built-in test command in "/usr/local/bin"

#### How to Update WiringPi

Execute "bpi-update -c pkglist.conf"

```
root@bpi-iot-ros-ai:/usr/local/bin# bpi-update -c pkglist.conf
CONFFILE=pkglist.conf
Wait for download pkglist.conf ...
https://github.com/BPI-SINOVOIP/BPI-files/raw/master/others/for-bpi-tools/con
0K!!\n
APP=/usr/bin/bpi-update
PKGLIST:
bpi-pkg-addons.conf
bpi-pkg-bpi-apps.conf
bpi-pkg-bpi-r2-wifi-firmware-tools.conf
bpi-pkg-bpi-service.conf
bpi-pkg-bpi-test-rfid.conf
bpi-pkg-bpi-tools.conf
bpi-pkg-bpi-w2-tools.conf
bpi-pka-bpi-wiringpi-arm64.conf
bpi-pkg-bpi-wiringpi.conf
bp1-pkg-brcm.cont
bpi-pkg-bt-arm64.conf
bpi-pkg-bt.conf
bpi-pkg-camera-apps.conf
bpi-pkg-camera.conf
bpi-pkg-libvdpau_sunxi-arm64.conf
bpi-pkg-libvdpau_sunxi.conf
bpi-pkg-ov8865.conf
bpi-pkg-ov8865-enable.conf
```

Execute "bpi-update -c bpi-pkg-bpi-wiringpi.conf"

| 3/23/23, 11:25 PM                                          | Getting S                                                        | Getting Started with M2M - Banana Pi Wiki |  |  |  |  |
|------------------------------------------------------------|------------------------------------------------------------------|-------------------------------------------|--|--|--|--|
| root@bpi-iot-ros-ai:/usr/lo<br>root@bpi-iot-ros-ai:/usr/lo | <pre>&gt;cal/bin# chmod +x bpi_test_gpio40 &gt;cal/bin# ls</pre> |                                           |  |  |  |  |
| a10disp                                                    | bt_reset.sh                                                      | test_ov5640_image_mode.sh                 |  |  |  |  |
| adbd                                                       | cameratest.sn                                                    | test_ov5640.sn                            |  |  |  |  |
| adbd.sh                                                    | cap                                                              | test_ov8865.sh                            |  |  |  |  |
| apple.dat                                                  | ffmpeg-3.1.4                                                     | tinacameratest                            |  |  |  |  |
| bpi-bt-on                                                  | getevent                                                         | tinaplayerdemo                            |  |  |  |  |
| bpi-bt-patch                                               | gpio                                                             | tinarecorderdemo                          |  |  |  |  |
| bpi pkg bpi wiringpi conf                                  | gpio40                                                           | tinymembench                              |  |  |  |  |
| bpi_test_52pi                                              | guvcview                                                         | tusbd.ko                                  |  |  |  |  |
| bpi_test_gpio40                                            | guvcview.u1604                                                   | usbclnt                                   |  |  |  |  |
| bpi_test_hello                                             | h3disp                                                           | usbsrv                                    |  |  |  |  |
| bpi_test_lcd1602                                           | irtester                                                         | usbsrvd                                   |  |  |  |  |
| bpl-whingpl.cgz                                            | pkglist.conf                                                     | usbsrvd-cl                                |  |  |  |  |
| brcm_bt_reset                                              | reāltinaplayerdemo                                               | usbsrvd-srv                               |  |  |  |  |
| brcm_patchram_plus                                         | sun8i-corekeeper.sh                                              |                                           |  |  |  |  |
| root@bpi-iot-ros-ai:/usr/lo                                | ocal/bin# chmod +x gpio40                                        |                                           |  |  |  |  |
| root@bpi-iot-ros-ai:/usr/lo                                | ocal/bin# ./bpi_test_                                            | gpio40                                    |  |  |  |  |
| [[RPT] nhv led test                                        |                                                                  |                                           |  |  |  |  |

### RGB 1602 LCD

• Execute "/usr/local/bin/bpi\_test\_lcd1602.sh"

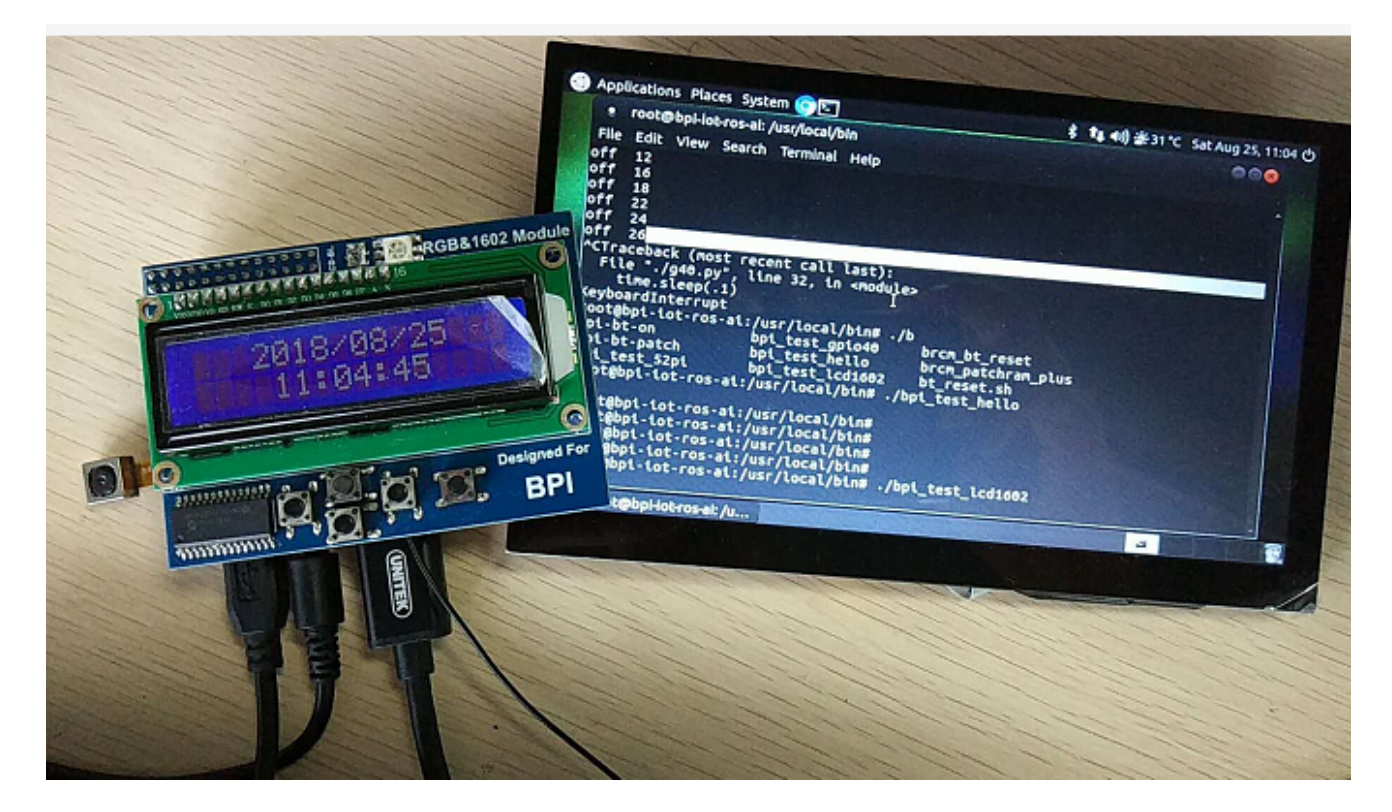

### 0.96 Inch OLED Display

Execute "/usr/local/bin/bpi\_test\_52pi.sh"

## 8x8 RGB LED Martix

• Firstly you need a GPIO Extend Board for 8x8 LED Martix

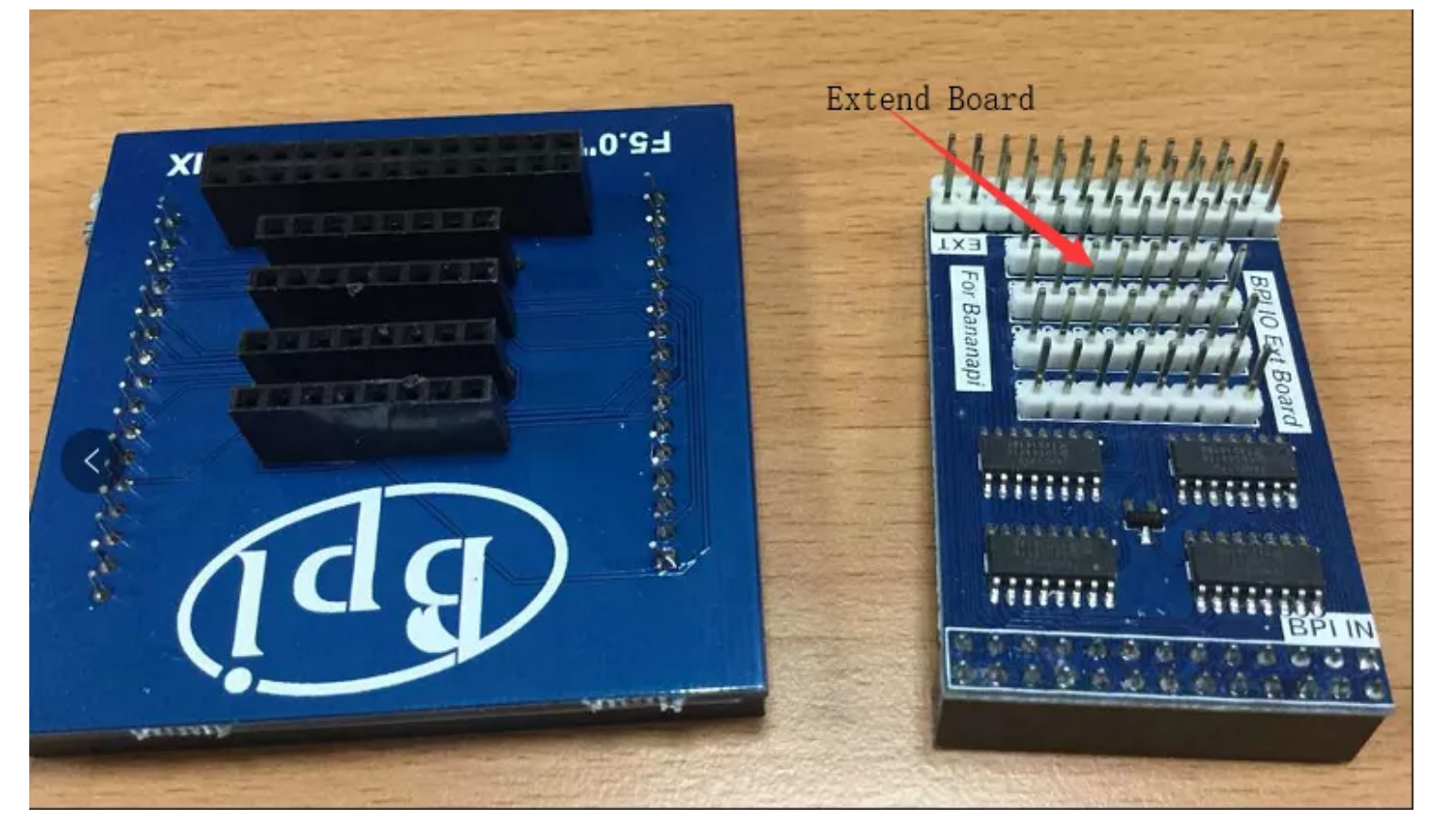

Execute "/usr/local/bin/bpi\_test\_gpio40.sh"

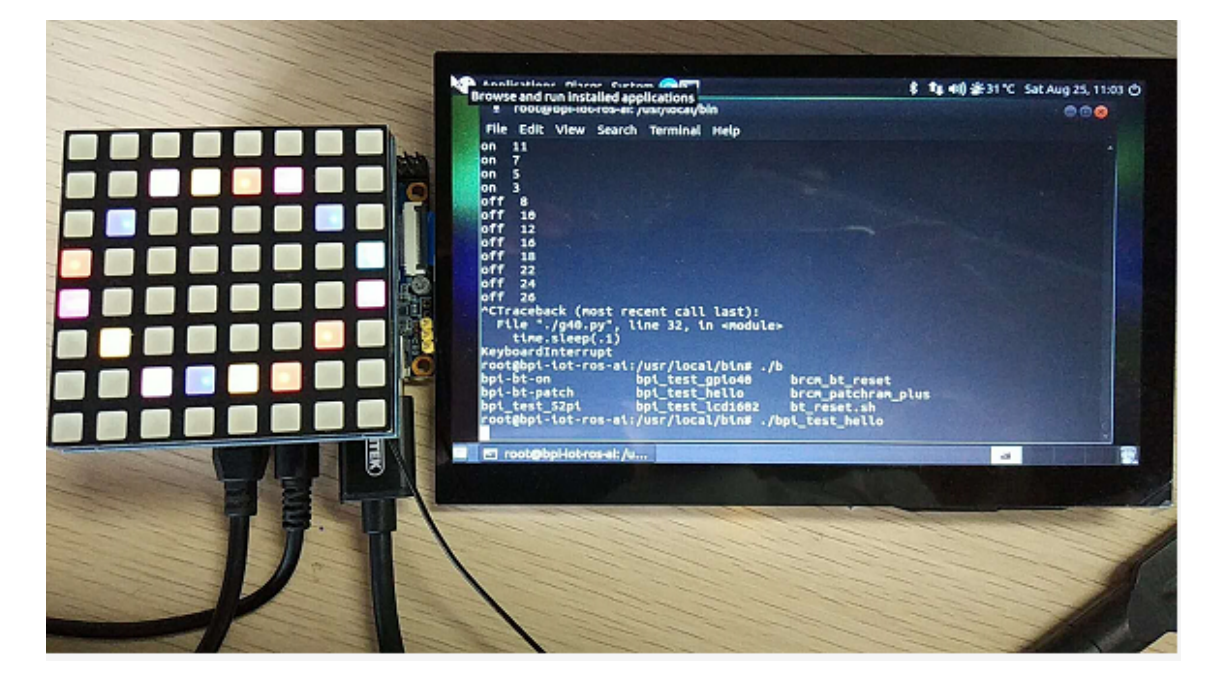